# HOW TO REGISTER:

### Go to www.iowagrants.gov.

The IowaGrants system works in conjunction with the State of Iowa's web-security program (A&A). Therefore, if you already have an A&A account, you will click on "returning users sign in here" even if you have never been in IowaGrants before. Some examples of who may already have an A&A account:

- State employees
- Someone that used the State Park's campground reservation system
- Someone who uses the state's childcare or food benefits and logs into an account
- Someone who has a State of Iowa college savings plan

## IF YOU HAVE AN A&A ACCOUNT:

1. Click on Returning Users Sign in Here

| 🖉 lowaGrants - Windows Internet Explorer                                |                                                                                                    |                         | _ 0 🛛                       |
|-------------------------------------------------------------------------|----------------------------------------------------------------------------------------------------|-------------------------|-----------------------------|
|                                                                         |                                                                                                    | 💽 🔒 🐼 😽 🗙 👂 Live Search | <b>ب</b> و                  |
| File Edit View Favorites Tools Help                                     |                                                                                                    |                         |                             |
| 🖕 Favorites 🛛 👍 🙋 Free Hotmail 🖉 State of Iowa rDirectory 🙋 Web Slice G | allery •                                                                                                    |                         |                             |
| 🔡 🔻 🏉 IowaGrants 🛛 🗙 🖶 Federal Financial Reports an 🔀                   | Corporation for National and                                                                                                    | 🏠 • 🔊 · 🖃 🖶 •           | Page 🔹 Safety 🔹 Tools 👻 😨 👻 |
| Stre OWA                                                                | lowaGrants.gov                                                                                                    |                         | ▲                           |
| A Help                                                                  | System Compatibi                                                                                                    | lity                    |                             |
| 🔦 Log In                                                                |                                                                                                    | _                       |                             |
| Welcome to lo                                                           | owaGrants.gov                                                                                                    |                         |                             |
| Iowa's Funding Opportunity Sear                                         | ch and Grant Management System                                                                                                    |                         | 8                           |
| FUNDING OPPORTUNITIES OFFERED BY<br>IOWA STATE AGENCIES                 | ELECTRONIC GRANT MANAGEMENT<br>SYSTEM                                                                                                    |                         |                             |
| <u>Search Here</u><br>You do not need to register for Search access.    | lowa Grants.gov allows you to electronically apply<br>for and manage grants received by the state of Iowa<br>Persons accessing the system for this purpose are<br>required to reqister. |                         |                             |
|                                                                         | Returning Users Sign In Here                                                                                                    |                         |                             |
|                                                                         | (Registration Instructions)                                                                                                    |                         | M                           |
|                                                                         | 🝘 E Missonaft Affica                                                                                                    | S Internet              |                             |
| Start Vindow                                                            | The S Microsoft Office I towaGrants.gov                                                                                                    |                         | 5" 🖂 🕡 🕑 🗞 🔇 😏 5:12 AM      |

#### 2. Enter your username and password for your A&A account.

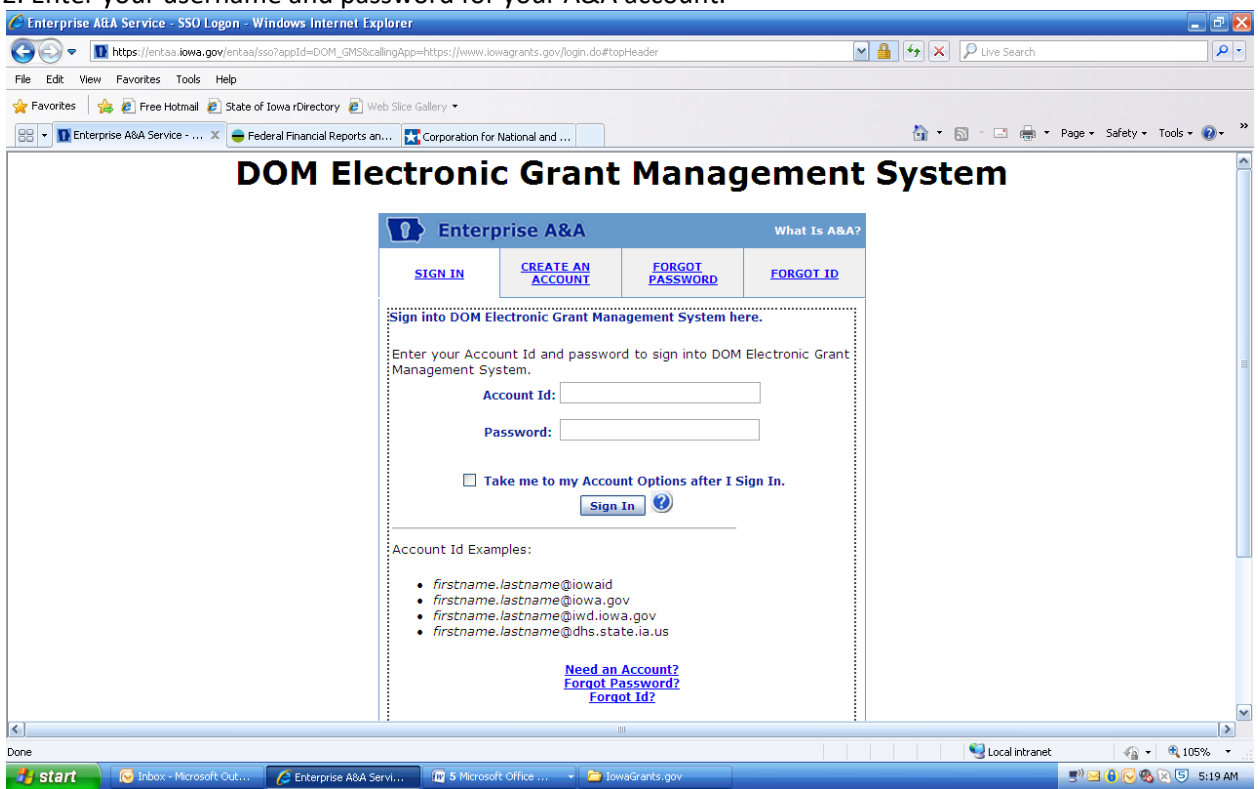

### TO DETERMINE IF YOU HAVE AN A&A ACCOUNT:

If you think you may have an A&A account, the easiest way to check is to:

1. Click on the "returning users sign in here" link.

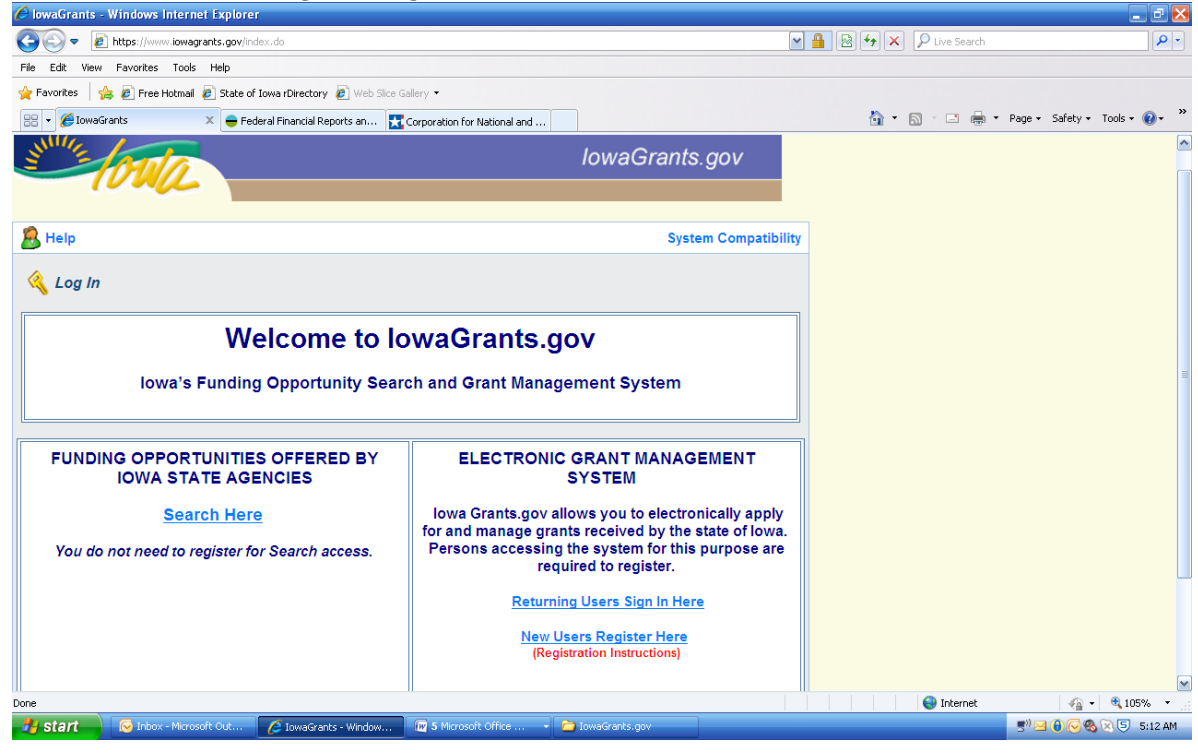

#### 2. Click on Forgot ID

| 🖉 Enterprise A&A Service - SSO Logon - Windows Internet Explor     | rer                                                |                                                          |                       |                  |                     | - 2 🛛                       |
|--------------------------------------------------------------------|----------------------------------------------------|----------------------------------------------------------|-----------------------|------------------|---------------------|-----------------------------|
| 🕞 🕞 🔻 🚺 https://entaa.iowa.gov/entaa/sso?appId=DOM_GM5&calling#    | App=https://www.iow                                | agrants.gov/login.do#to                                  | pHeader               |                  | 🔒 🐓 🗙 👂 Live Search | • •                         |
| File Edit View Favorites Tools Help                                |                                                    |                                                          |                       |                  |                     |                             |
| 👷 Favorites 🛛 🚖 🙋 Free Hotmail 🙋 State of Iowa rDirectory 🙋 Web Si | lice Gallery 🔻                                     |                                                          |                       |                  |                     |                             |
| 🔠 💌 🚺 Enterprise A&A Service 🗙 😑 Federal Financial Reports an      | Corporation for N                                  | National and                                             |                       |                  | 👌 • 🗟 · 🖃 🚔 •       | Page • Safety • Tools • 🕢 • |
| DOM Elec                                                           | tronic                                             | Grant                                                    | Manag                 | jement           | System              | ^                           |
|                                                                    | Enterp                                             | rise A&A                                                 |                       | What Is A&A?     |                     |                             |
|                                                                    | SIGN IN                                            | CREATE AN<br>ACCOUNT                                     | FORGOT<br>PASSWORD    | FORGOT ID        |                     |                             |
| ŝi                                                                 | ign into DOM Ele                                   | ectronic Grant Man                                       | agement System he     | ere.             |                     |                             |
| E                                                                  | inter your Accou<br>Management Sys                 | int Id and passwo<br>item.                               | rd to sign into DOM   | Electronic Grant |                     | ≡                           |
|                                                                    | Ace                                                | count Id:                                                |                       |                  |                     |                             |
|                                                                    | Pa                                                 | ssword:                                                  |                       |                  |                     |                             |
|                                                                    | 🗌 Tal                                              | ke me to my Accou                                        | int Options after I S | Sign In.         |                     |                             |
|                                                                    |                                                    | Sign                                                     | In 😈                  |                  |                     |                             |
| A                                                                  | Account Id Exam                                    | ples:                                                    |                       |                  |                     |                             |
|                                                                    | • firstname.                                       | lastname@iowaid                                          |                       |                  |                     |                             |
|                                                                    | <ul> <li>firstname.</li> <li>firstname.</li> </ul> | lastname@iwd.iov<br>lastname@iwd.iov<br>lastname@dhs.sta | ra.gov<br>ate.ia.us   |                  |                     |                             |
|                                                                    |                                                    | Need on                                                  | Account?              |                  |                     |                             |
|                                                                    |                                                    | Forgot P<br>Forg                                         | assword?<br>ot Id?    |                  |                     |                             |
|                                                                    |                                                    |                                                          | 111                   |                  |                     | ×                           |
| Done                                                               |                                                    |                                                          |                       |                  | S Local intranet    | - 🐴 - 🔍 105% - 🔄            |
| 🛃 start 🔗 Inbox - Microsoft Out 🌈 Enterprise A&A Servi             | 🕅 5 Microsoft                                      | : Office 🚽 🛅 Io                                          | waGrants.gov          |                  |                     | 5.19 AM                     |
|                                                                    |                                                    |                                                          | • •                   | 1 1.1            |                     |                             |

3. Enter the email address you believe you have associated with your A&A account.

| 🖉 Enterprise Att    | A Service - SSO Logon - W      | /indows Internet Explore      | í                                                                                                    |                                                                                                    |                |                     | - 2 🛛                         |
|---------------------|--------------------------------|-------------------------------|----------------------------------------------------------------------------------------------------|----------------------------------------------------------------------------------------------------|----------------|---------------------|-------------------------------|
| <b>G</b> - <b>D</b> | https://entaa.iowa.gov/entaa/s | sso?appId=DOM_GM5&callingAp   | p=https://www.iowagrants.gov/login.do                                                                                                    | #                                                                                                    | ~              | 🔒 😽 🗙 👂 Live Search | P -                           |
| File Edit View      | Favorites Tools Help           |                               |                                                                                                    |                                                                                                    |                |                     |                               |
| 🚖 Favorites 🛛 😭     | 🖇 🔊 Free Hotmail 🖉 State o     | f Iowa rDirectory 🙋 Web Slice | e Gallery 🔻                                                                                                    |                                                                                                    |                |                     |                               |
| 🔠 👻 🚺 Enterpri      | ise A&A Service 🗙 😑 Fe         | deral Financial Reports an    | Corporation for National and                                                                                                    |                                                                                                    |                | 🟠 • 🖻 · 🖻 🖶 •       | Page 🔹 Safety 👻 Tools 👻 🔞 👻 🎽 |
|                     | D                              | OM Elect                      | tronic Gran                                                                                                    | t Manag                                                                                                    | jement         | System              |                               |
|                     |                                |                               | Enterprise A&A                                                                                                    |                                                                                                    | What Is A&A?   |                     |                               |
|                     |                                |                               | SIGN IN CREATE AN ACCOUNT                                                                                                    | FORGOT<br>PASSWORD                                                                                                    | FORGOT ID      |                     |                               |
|                     |                                | R<br>S<br>I<br>I<br>C<br>E    | etrieve your Account Id for Dr<br>ystem here.<br>Enter your email address to re-<br>d.<br>Email Address:<br>Retrie<br>Contact the DAS-ITE Service Deski<br>mail: ITE.Servicedesk@iowa.gov P | OM Electronic Grant M.<br>ceive a reminder abou<br>ve A&A Id<br>if you reed personal assis<br>hone: 515-281-5703 or 1 | t your Account |                     |                               |
| ٤.                  |                                |                               |                                                                                                    |                                                                                                    |                |                     |                               |
|                     |                                |                               |                                                                                                    |                                                                                                    |                | Succal intranet     |                               |
| 🥶 stant             | 🕑 Inbox - Microsoft Out        | C Enterprise A&A Servi        | 1 5 Microsoft Office 🔹 🗂                                                                                                    | lowaGrants.gov                                                                                                    |                |                     | 🚍 🖓 🔛 🕑 🕑 🧐 🧐 😒 🕒 5:21 AM     |

If you do not have an account associated with that email address, you will receive the following message: (If you do, you know that you need to register or determine if another email address is associated with your A&A account.)

| 🖉 Enterprise AttA Service - SSO Logon - Windows Internet E  | xplorer                                                                                                    |                                             |
|-------------------------------------------------------------|----------------------------------------------------------------------------------------------------|---------------------------------------------|
| G S - IN https://entaa.iowa.gov/entaa/sso#topHeader         |                                                                                                    | Live Search                                 |
| File Edit View Favorites Tools Help                         |                                                                                                    |                                             |
| 🚖 Favorites 🛛 👍 🙋 Free Hotmail 🙋 State of Iowa rDirectory 🖉 | Web Slice Gallery 👻                                                                                                    |                                             |
| 😬 👻 🚺 Enterprise A&A Service 🗙 😑 Federal Financial Reports  | an 🔀 Corporation for National and                                                                                              | 🟠 🔻 🔂 👘 🖃 🖶 🔻 Page 🗸 Safety + Tools + 🔞 + 🎽 |
| DOM El                                                      | ectronic Grant Manag                                                                                                    | gement System 📫                             |
|                                                             | Enterprise A&A                                                                                                    | What Is A&A?                                |
|                                                             | SIGN IN CREATE AN FORGOT<br>ACCOUNT PASSWORD                                                                                   | FORGOT ID                                   |
|                                                             | Sorry, could not find your account. Ma<br>entered the email address used when the<br>registered.                               | ake sure you<br>account was                 |
|                                                             | Retrieve your Account Id for DOM Electronic Grant Ma<br>System here.                                                           | lanagement                                  |
|                                                             | Enter your email address to receive a reminder abou<br>Id.<br>Email Address:                                                   | ut your Account                             |
|                                                             | Retrieve A&A Id 🛛 😢                                                                                                    |                                             |
|                                                             | Contact the DAS-ITE Service Desk if you need personal assis<br>Email: <u>ITE.Servicedesk@iowa.gov</u> Phone: 515-281-5703 or 1 | istance.<br>1-800-532-1174                  |
|                                                             |                                                                                                    |                                             |
|                                                             |                                                                                                    |                                             |
|                                                             |                                                                                                    |                                             |
| Done                                                        |                                                                                                    | Local intranet                              |
| 🛃 Start 🔗 Inbox - Microsoft Out 🌈 Enterprise A&A            | Servi 🛛 🛅 5 Microsoft Office 🕞 🔁 IowaGrants.gov                                                                                | 5 <sup>1</sup> 🖂 🖗 🔀 🕲 5 5:21 AM            |

## IF YOU DO NOT HAVE AN A&A ACCOUNT

Please keep the following in mind as you start your registration:

- You must have a valid email address.
- The same PC and browser must be used for your entire registration.
- Make sure your browser has Cookies and JavaScript enabled.
- Your A&A Account ID may not contain profanity or special characters.
- You will be required to complete some Security Baseline Questions.

### 1. Click on New Users Register Here

| C IowaGrants - Windows Internet Explorer                               |                                                                                                    |                         | _ ē 😣                         |
|------------------------------------------------------------------------|----------------------------------------------------------------------------------------------------|-------------------------|-------------------------------|
| COO - kttps://www.iowagrants.gov/index.do                              |                                                                                                    | M 🔒 😣 🗲 🗙 🔎 Live Search | <b>P</b> -                    |
| File Edit View Favorites Tools Help                                    |                                                                                                    |                         |                               |
| 🚖 Favorites   🚕 🔊 Free Hotmail 🔊 State of Iowa rDirectory 🔊 Web Sice G | allery 👻                                                                                                    |                         |                               |
| 😬 👻 🏉 IowaGrants 🛛 🗙 😑 Federal Financial Reports an 🔀                  | Corporation for National and                                                                                                    | 🟠 • 🖾 · 🗆 🖶 •           | Page 🕶 Safety 🕶 Tools 🕶 🔞 🕶 🂙 |
| stre forma                                                             | lowaGrants.gov                                                                                                    |                         |                               |
| 8 Help                                                                 | System Compatibili                                                                                                    | ty                      |                               |
| Kelcome to lo                                                          | owaGrants.gov                                                                                                    | ]                       |                               |
| Iowa's Funding Opportunity Searc                                       | ch and Grant Management System                                                                                                    |                         | -                             |
| FUNDING OPPORTUNITIES OFFERED BY<br>IOWA STATE AGENCIES                | ELECTRONIC GRANT MANAGEMENT<br>SYSTEM                                                                                                    |                         |                               |
| <u>Search Here</u><br>You do not need to register for Search access.   | lowa Grants.gov allows you to electronically apply<br>for and manage grants received by the state of lowa.<br>Persons accessing the system for this purpose are<br>required to register. |                         |                               |
|                                                                        | Returning Users Sign In Here<br>New Users Register Here<br>(Registration Instructions)                                                                                                   |                         | ~                             |
| Done                                                                   |                                                                                                    | Internet                | 🖓 🔹 🍕 105% 🔹 💡                |
| 🛃 start 🔗 Inbox - Microsoft Out 🖉 IowaGrants - Window                  | 🐨 5 Microsoft Office 👻 🦳 IowaGrants.gov                                                                                                    |                         | 📑") 🖂 📵 🕞 🎨 😒 🔄 5:12 AM       |

#### 2. Enter First and Last Name

| 🖉 Enterprise A&A Service - SSO Logon - Windows Internet Explorer 💦 🔿 🕹 |                                                                                                    |                                                                                                    |                      |                               |
|------------------------------------------------------------------------|----------------------------------------------------------------------------------------------------|----------------------------------------------------------------------------------------------------|----------------------|-------------------------------|
| C - III https://entaa.iowa.gov/entaa/sso?appId=ITE_BUGS&ca             | -<br> lingApp=https://www.iowagrants.gov/login.do&ta                                                                                                    | b=createacct#topHeader                                                                                                    | Ma 😽 🗙 🔎 Live Search | P-                            |
| File Edit View Favorites Tools Help                                    |                                                                                                    |                                                                                                    |                      |                               |
| 🚖 Favorites 🛛 🚔 🙋 Free Hotmail 🙋 State of Iowa rDirectory 🙋 🖤          | eb Slice Gallery 🔻                                                                                                    |                                                                                                    |                      |                               |
| 😁 💌 🋐 Enterprise A&A Service 🗴 🚔 Federal Financial Reports ar          | 🔀 Corporation for National and                                                                                                    |                                                                                                    | 🏠 • 🗟 - 🖃 🖶 •        | Page - Safety - Tools - 🔞 - 🂙 |
| S                                                                      | tate of Iowa                                                                                                    | Common Log                                                                                                    | jon                  | ^                             |
|                                                                        | Enterprise A&A                                                                                                    | What Is A                                                                                                    | 18A?                 |                               |
|                                                                        | SIGN IN CREATE AN ACCOUNT                                                                                                    | FORGOT<br>PASSWORD FORGOT I                                                                                                    | D                    |                               |
|                                                                        | Create an account for State of Io Sign up now to get credentials y Common Logon and at other Ent First Name: Last Name: Before Beginning:                                                                                                    | wa Common Logon here.<br>You can use for State of Iowa<br>erprise A&A enabled sites.<br>ster 3                                                                                                    |                      | a                             |
| د.                                                                     | You must have a valid em     The same PC and browser     registration.     Make sure your browser h     Your A&A Account ID may     characters.     You will be required to cor     Questions.     Contact the DAS-ITE Service Desk if     Emails ITE Generader/@lows.com Pb | ali address.<br>must be used for your entire<br>as Cookies and JavaScript enabled<br>not contain profanity or special<br>mplete some Security Baseline<br>you need personal assistance.<br>main 515-281-5703 or 1-800-532-1174 |                      | ×                             |
|                                                                        |                                                                                                    |                                                                                                    | Scoal intranet       | 🖓 🔹 🔍 105% 🔹 🧾                |
| Start 🚫 Inbox - Microsoft Out 🥻 Enterprise A&A Se                      | ervi 🛛 🖅 5 Microsoft Office 👻 🦳 Io                                                                                                    | waGrants.gov                                                                                                    |                      | 🖅 🖂 🌐 🕞 🧠 🐼 😒 5:34 AM         |

### 3. Enter and confirm email address

| <ol><li>Click on Save Account De</li></ol> | etails |
|--------------------------------------------|--------|
|--------------------------------------------|--------|

| 🖉 Enterprise A&A Service - SSO Registration - Windows Inte  | rnet Explorer                                            |                                           |
|-------------------------------------------------------------|----------------------------------------------------------|-------------------------------------------|
| 🕞 💿 💌 🔣 https://entaa.iowa.gov/entaa/sso                    |                                                          | P Live Search                             |
| File Edit View Favorites Tools Help                         |                                                          |                                           |
| 🚖 Favorites 🛛 👍 🙋 Free Hotmail 🙋 State of Iowa rDirectory 🙋 | Web Slice Gallery 🝷                                      |                                           |
| 🔠 🔻 🎆 Enterprise A&A Service 🗴 🥃 Federal Financial Reports  | an 🔀 Corporation for National and                        | 🏠 🔹 🔝 🕤 🖃 🖶 🍷 Page 🔹 Safety 👻 Tools 🛛 🔞 👻 |
| State                                                       | of Iowa Com                                              | mon Logon                                 |
| Single Sign On                                              | - State of Iowa Common Logon                             | <b>()</b>                                 |
|                                                             | Account Id:                                              | SUSIE.Q @IOWAID                           |
|                                                             | First Name: susie                                        |                                           |
|                                                             | Last Name: q                                             |                                           |
|                                                             | Email:                                                   |                                           |
|                                                             | Confirm Email:                                           |                                           |
|                                                             | Save Acc                                                 | ount Details Cancel                       |
| You are look                                                | ing at SSO Registration  Enterprise A8                   | Transaction Id: N1QWRP                    |
| ©2004 State                                                 | of Iowa, DAS-ITE<br>Additional Terms, Privacy & Warranty | Version 2.5.6                             |
|                                                             |                                                          |                                           |
| Done                                                        |                                                          | V Local intranet                          |
| 🛃 start 🔗 Inbox - Microsoft Out 🌈 Enterprise A&A            | Servi 🛛 🚾 5 Microsoft Office 🛛 🔪 🍋 IowaGrants.gov        | 🔊 🖂 🖗 🔀 🗐 5:37 AM                         |

### IOWAGRANTS REGISTRATION TIPS

- 1. Make sure the individual completes the entire registration process. There are two steps:
  - a. Set up their account for A&A (create username, password, etc.). See below for tips on creating a username and password that meet the system criteria.
  - b. Completing the registration information for IowaGrants. If they don't do both parts, ICVS staff will not have the ability to approve them in the IowaGrants system.

### Error messages:

- 1. ACCOUNT ALREADY EXISTS:
  - a. PASSWORD: Even though the message indicates an account already exists with that name, the message is also associated with a "bad" password. (We have asked this to be changed, but A&A won't change it.)
    - 1. So, step 1, make sure the password meets the criteria.
    - 2. Between 8 and 12 characters.
    - 3. Must contain at least one number and
    - 4. Must contain at least one special character !@#\$%^&\*()+.
  - b. INCOMPLETE A&A REGISTRATION: If the member did not complete the registration process, for example, if they created the username and password, but did not use the confirmation email to complete the process, the system will say that they are already in the system. If this happens, they should use the confirmation email they received to complete the process. It is important to note that the individual must be using the SAME computer AND browser they used when they started the registration process to complete it. They cannot, for example, start the process at the office and finish it at home (or they can't start in Mozilla Firefox and finish in Microsoft Explorer). You must also ensure that your browser has Cookies and JavaScript enabled. Please note: The individual only has 72 hours from the start of the application process to finish it.
  - c. THE ACCOUNT ACTUALLY DOES EXIST: Many state agencies and systems utilize the State's A&A system for various state processes. For example, if you reserved a campsite with DNR, set up a 529 account to save funds for college, are a state employee, received food stamps or child support payments, etc. you may already actually have an account. If you think this may be the case, try logging in using that account information. If you can't remember your USERNAME, try clicking on "forgot ID" and the system will send your log-in ID to your email address associated with your account. If you can't remember the PASSWORD, try using the "forgot password" feature. [Note: To use the reset password feature, you will need to enter the correct answer to the three security questions you established when you set up your account. If you can't remember these, you will need to contact Jane Mild for assistance.]
  - SOMEONE ELSE WITH THE SAME NAME HAS AN ACCOUNT: If your name is frequently occurring (such as John Smith), some other John Smith may already have an account with that first and last name (which is the first step in the A&A process, entering your first and last name). Therefore, if you think this may be the case, you will need to try and register using a nickname or entering a first name and middle initial in the "first name" box. You may put a space in the name field(s) and the system will remove it when it generates your username; you may not, however, use profanity or special characters in the username fields. <sup>(3)</sup>
- 2. INVALID USER/PASSWORD SPECIFIED:
  - a. Either the username or password is incorrect (there is no way to determine which one it is).
    - 1. If you don't remember either the username OR password, please start by clicking on the "forgot id" because the system will automatically send you an email with this information when you enter the email address that is associated with the account. If you enter an inaccurate email address the system will generate the following error message, so you'll know right away that this is not the correct email. [Error message: Sorry, could not find your account. Make sure you entered the email address used when the account was registered.]
    - 2. If you can't remember the PASSWORD, try using the "forgot password" feature. [Note: To use the reset password feature, you will need to enter the correct answer to the three security

questions you established when you set up your account. If you can't remember these, you will need to contact your program director to reset the account.]

3. If you can't remember the username, please click on "forgot id" and the system will automatically send you an email containing this information to the email associated with the account. If you no longer have access to that email, please contact your program officer to get the email address changed.